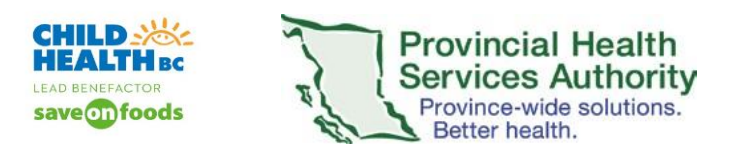

# Provider iOS Apple Device Quick Tips for Skype for Business

Providers often want to have the ability to work remotely on their iOs device: iPhone, iPad and MacBook. These instructions will walk through downloading the Skype for Business app, signing in with PHSA credentials and conducting the virtual health visit with the patient.

| Instruction                                                                                                    | Expected Screen                                                                                                    |
|----------------------------------------------------------------------------------------------------|----------------------------------------------------------------------------------------------------|
| 1. From App store, download Skype for Business                                                                              | ৰ Safari الله المعالم المعالم المعالم المعالم المعالم المعالم المعالم المعالم المعالم المعالم المعالم المعالم ا                                                                                                    |
| Select Skype for Business                                                                                                   | Skype for Business<br>Microsoft Corporation                                                                                                    |
| **Do not select consumer Skype 🔌<br>Tap GET to download the App                                                             | GET                                                                                                    |
|                                                                                                    | 4.3★★★★☆     #4     4+       1K Ratings     Business     Age                                                                                                    |
|                                                                                                    | 13.37     Image: State State                           |
|                                                                                                    | Upreeming Based - State - State - Stat |
|                                                                                                    | Karn Blair 928<br>Fold your get the doc? 928<br>Mobile Tam Sync 739<br>Mobile Tam Sync 739                                                                                                    |
|                                                                                                    | Conference Conference  |
|                                                                                                    | Thanks again     Visual Design aliment     Visual Design aliment     Visual Design aliment     Visual Design aliment     Visual Design aliment     Visual Design aliment     Visual Design aliment                                                                                                    |
|                                                                                                    | Connie Appel                                                                                                    |
| Open the APP                                                                                                    | Today Games Apps Arcade Search                                                                                                    |
| <ul> <li>Tap through the prompts</li> <li>1. Allow Notifications</li> <li>2. Don't Allow access to your Contacts</li> </ul> | "Business" Would Like to<br>Send You Notifications<br>Notifications may include alerts,<br>sounds, and icon badges. These can<br>be configured in Settings.                                                                                                    |
| 3. <b>OK</b> to enable your microphone for your meetings                                                                    | Organization sign in address                                                                                                    |
|                                                                                                    | "Business" Would Like to<br>Access Your Contacts         To search for people you know, we'll<br>need access to your contacts.         Don't Allow       OK                                                                                                    |
|                                                                                                    |                                                                                                    |
|                                                                                                    | "Business" Would Like to<br>Access the Microphone<br>To be heard during calls, we'll need<br>access to your microphone.                                                                                                    |
|                                                                                                    | Don't Allow OK                                                                                                    |

| CHILD WAR Provincial Health<br>HEALTH BC<br>LEAD BENEFACTOR<br>save foods Province-wide solutions.<br>Better health.                              |                                                                                                    | Skype for Business (SfB)<br>Provider Mobile Device<br>Quick Tips                                                                                                    |
|----------------------------------------------------------------------------------------------------|----------------------------------------------------------------------------------------------------|----------------------------------------------------------------------------------------------------|
| 2. Sign-in with your Health Authority account<br>Launch the Skype for Business app                                                                |                                                                                                    | S                                                                                                    |
| Input your Health Authority email address on the <b>Sign in</b><br>page<br><u>firstname.lastname@phsa.ca</u> ; <u>firstname.lastname@cw.bc.ca</u> | minni<br><del>Save Passworu</del>                                                                                        | Sign in<br>ie.mouse@phsa.ca ®                                                                                                    |
| Tap <b>Advanced Options</b>                                                                                                    |                                                                                                    | Advanced options                                                                                                    |
| Input your <b>domain and Health Authority username</b><br><b>in the form of:</b> phsabc\username<br>Tap X to return to the Sign in screen         | phsabc\usernam<br>Skype for Business Onl<br>All other users: domain<br>Auto-Detect Sen<br>HTTP Proxy<br>Logging<br>About | Advanced options  Advanced options  Advanced opt |
| Tap the con<br>Input your <b>password</b><br>Tap <b>Sign in</b> to proceed                                                                        | Save Passwo                                                                                                    | Sign in<br>minnie.mouse@phsa.ca<br>Enter your password<br>rd<br>Advanced options<br>Sign in                                                                                                    |

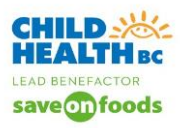

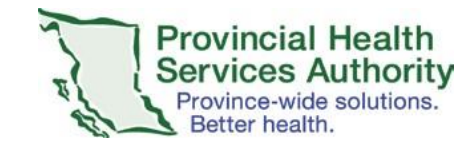

### Skype for Business (SfB) Provider Mobile Device Quick Tips

| 3. Join the Meeting           | • II TELUS 🗢 7:28 AM @                                                          |
|-------------------------------|---------------------------------------------------------------------------------|
| <b>U</b>                      |                                                                                 |
| Skype for Business App opens. | Q Search for contacts                                                           |
|                               | Upcoming                                                                        |
|                               | 7:30 AM - 8:00 AM<br>Virtual Health appointment Dr. Lee Join<br>S Skype Meeting |
| Select Calendar Icon          | Recent 🕦                                                                        |
|                               | Conversation with Burnes, Luka Mon<br>Meeting                                   |
|                               | Conversation with Burnes, Luka Mon<br>Meeting                                   |
|                               | Conversation with Burnes, Luka Mon<br>Meeting                                   |
|                               | Burnes, Lukas [PHSA] Mon<br>Hi Joelle                                           |
|                               | Lyons, Jasmin [CWBC] Mon<br>Question. I set Dr. Selby up with a S               |
|                               | testing dr. hursh's dx80 with Joy Mon<br>Meeting                                |
|                               |                                                                                 |

Your Outlook Appointments are listed in the Skype Calendar.

Skype events are in blue.

Click **Join** to access the virtual health appointment with your patient.

| 🖬 TELUS 🗢                                         | 7:29 AM                           | e 🔳        |
|---------------------------------------------------|-----------------------------------|------------|
| ×                                                 | Meetings                          |            |
| Create and sta<br>online meetin                   | art a new ad-hoc<br>Ig            | Meet now   |
| Today                                             |                                   | Mar 24     |
| All day<br>ONLY TRAIN                             | ING                               |            |
| 7:30 AM - 8:00<br>Virtual Healt<br>S Skype Meetin | AM<br>h appointment Dr. L<br>ng   | eeda Join  |
| 8:00 AM - 8:30<br>BCTDC Face<br>Skype Meetin      | AM<br>to Face Prep                | Join       |
| 8:00 AM - 9:00<br>Virtual Core<br>GoTo Meeting    | <b>am</b><br>Team Meeting         |            |
| 9:00 AM - 9:30<br>Virtual Health<br>Skype Meetin  | AM<br>h Training- Check Ir        | Join       |
| 2:00 PM - 2:30 F<br>TelePICU/ED<br>Skype Meetin   | PM<br>Provincial Clinical V<br>pg | Vorki Join |
| 2:30 PM - 4:00 F<br>Coordinating                  | PM<br>J Zoom/Skype roll-c         | out a Join |

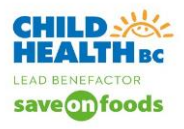

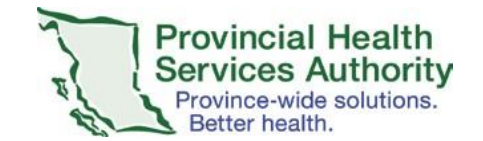

## 4. Functionality in the Virtual Health Event

- a) Unmute your microphone
- b) Turn on your camera
- c) Admit patient click on top of screen on the event title.

You will receive a warning message indicating that there are participants in the lobby.

On the blue screen click on participants

Click on the green **check mark** for the patient in lobby that you are expecting.

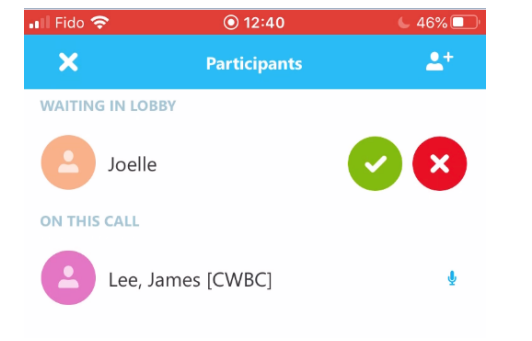

d) You can instant message with the patient. Click on the **IM icon** (put a red circle on it).

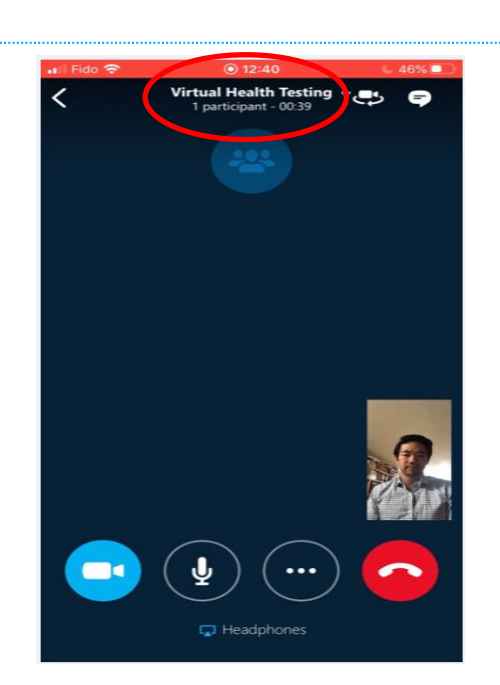

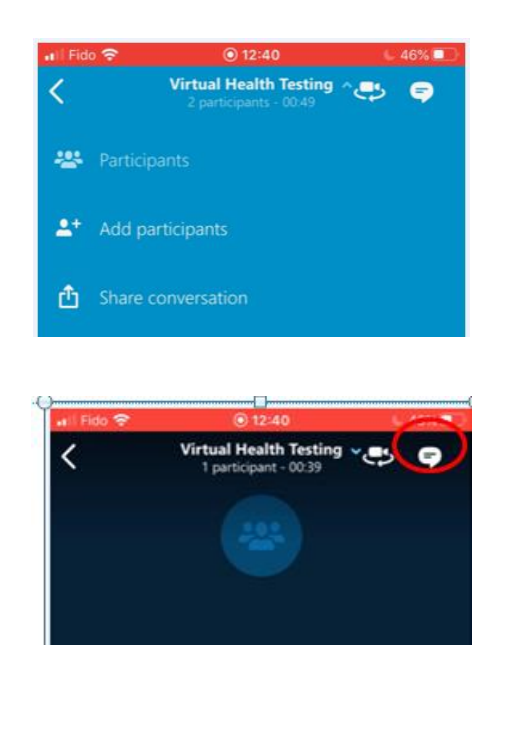

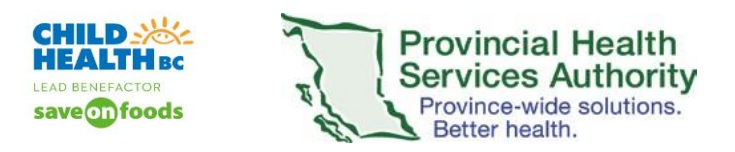

## Provider Android Device Quick Tips for Skype for Business

Providers often want to have the ability to work remotely on their android device: android phone, android tablet and computer (see last page). These instructions will walk through downloading the Skype for Business app, signing in with PHSA credentials and conducting the virtual health visit with the patient.

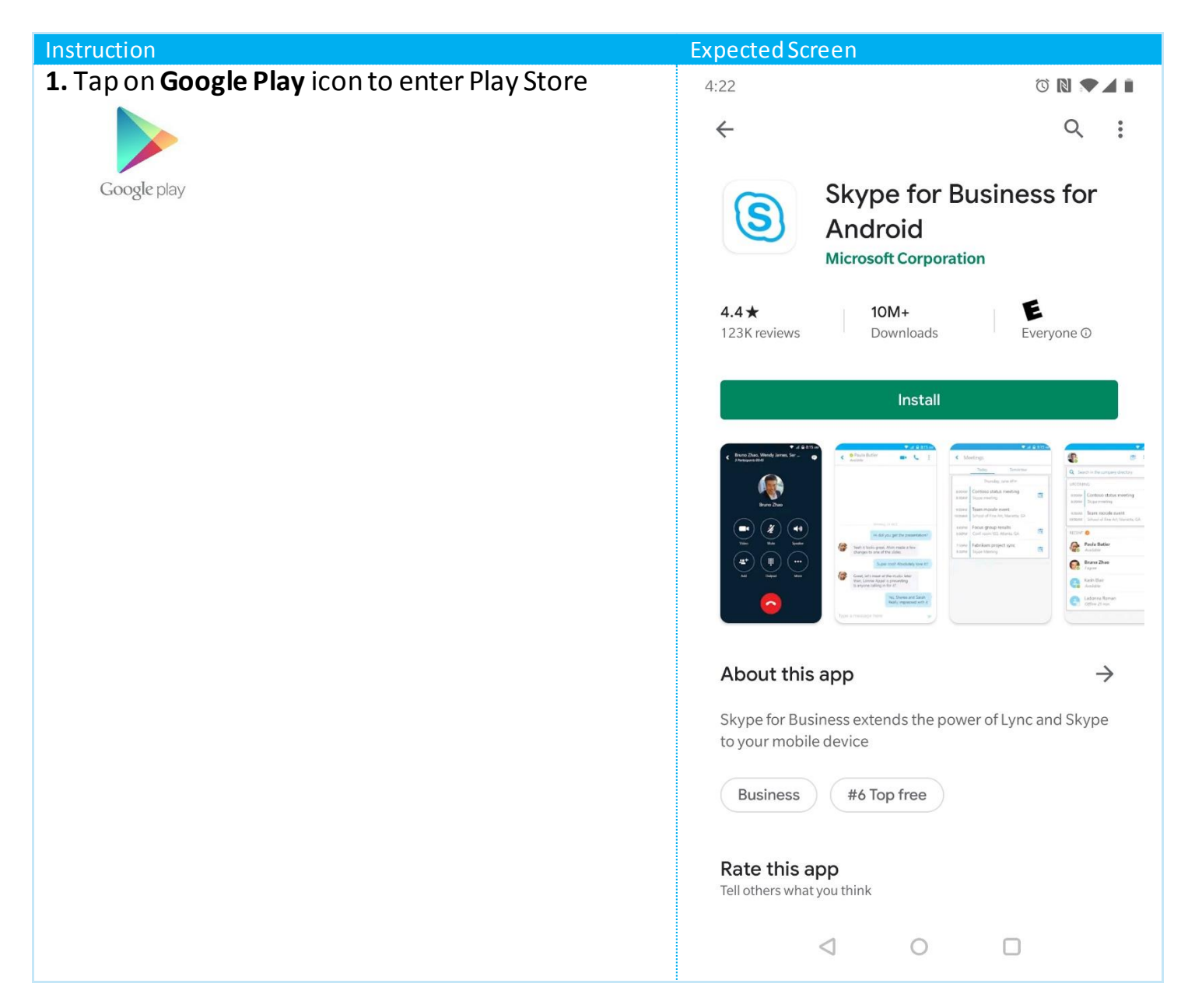

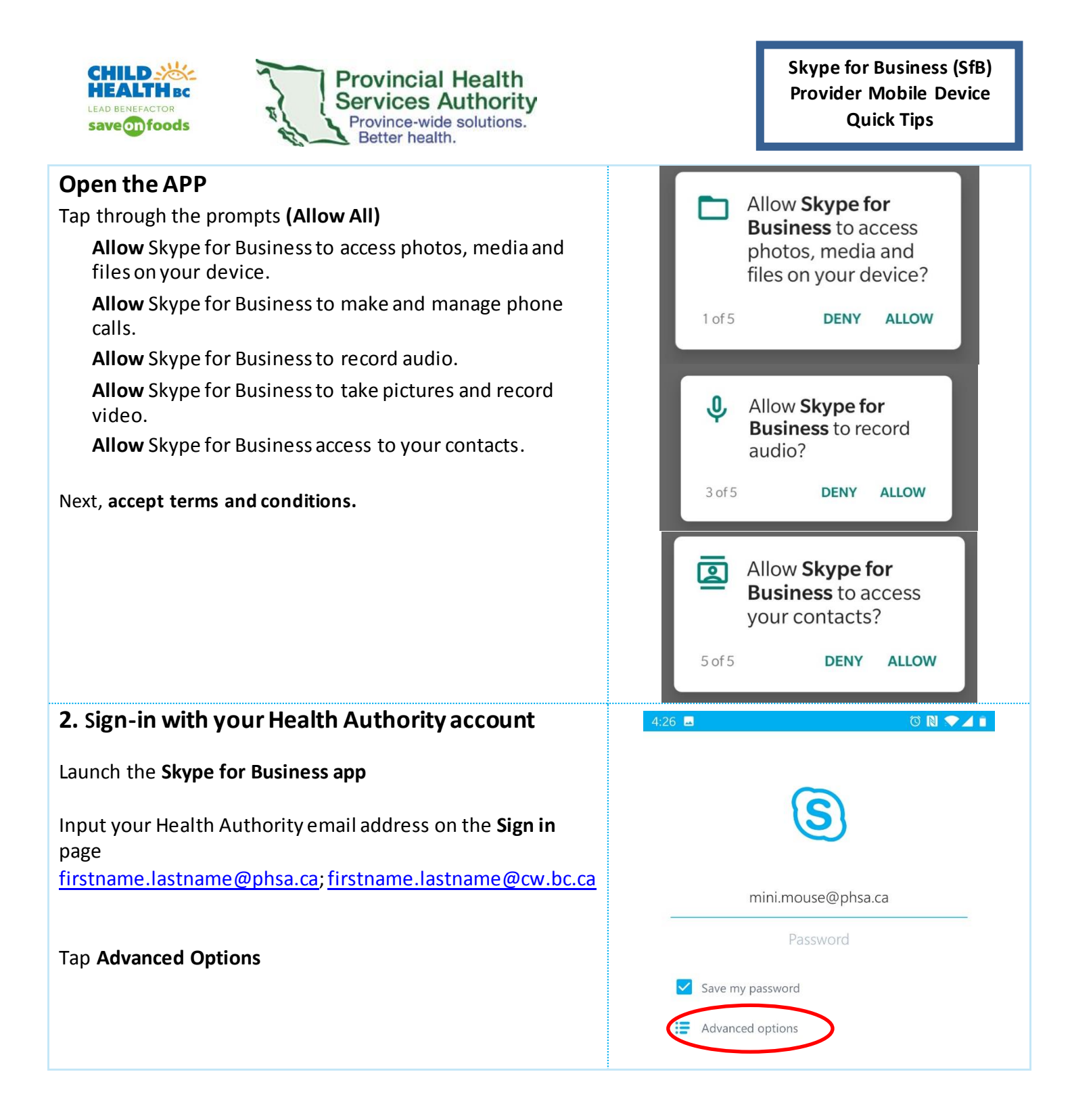

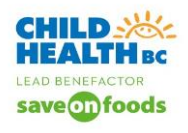

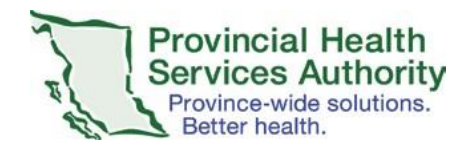

| Input your <b>password</b>                                                    | 4:27 🖬 🛛 🕅 🗨 🖌 🗈                                                                            |
|-------------------------------------------------------------------------------|---------------------------------------------------------------------------------------------|
| phsabc\username                                                               | Advanced options                                                                            |
|                                                                               | Signing in as                                                                               |
| Click on <b>&lt; Advanced options</b> to return to main sign in screen.       | Available                                                                                   |
|                                                                               | phsabc\username                                                                             |
|                                                                               | Skype for Business Online users:<br>username@domain.com<br>All other users: domain\username |
|                                                                               | Autodetect server                                                                           |
| 3. Join the Meeting                                                           | 12:38 🛨 🖪 🛛 🕅 💎 🖌 🛙                                                                         |
| Click on <b>Calendar icon</b> and your Outlook                                | Q Search in the company directory.                                                          |
| Skype events are in blue.                                                     | UPCOMING                                                                                    |
| Click <b>Join</b> to access the virtual health appointment with your patient. | 12:30 a.m. 30 mins<br>Test<br>Online meeting                                                |
|                                                                               | 8:00 a.m. 1 hour<br>FW: Virtual Core Team Meeting<br>GoTo Meeting                           |
|                                                                               | RECENT                                                                                      |
|                                                                               | <b>Test</b> 12:27 a.m.                                                                      |
|                                                                               | CHBC Virtual Training- Learnin 12:23 a.m.                                                   |

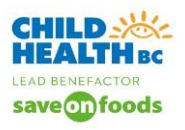

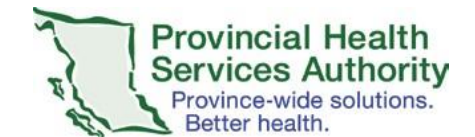

## 4. Functionality in the Virtual Health Event

- a) Unmute your microphone
- b) Turn on your camera
- c) Admit patient click on top of screen on the event title < Arrow</p>

You will receive a warning message indicating that there are participants in the lobby.

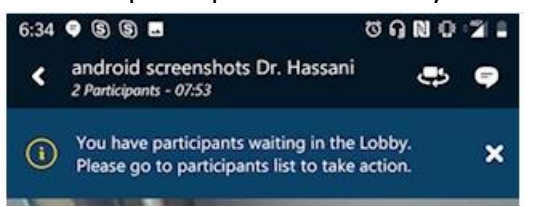

### **Participant List**

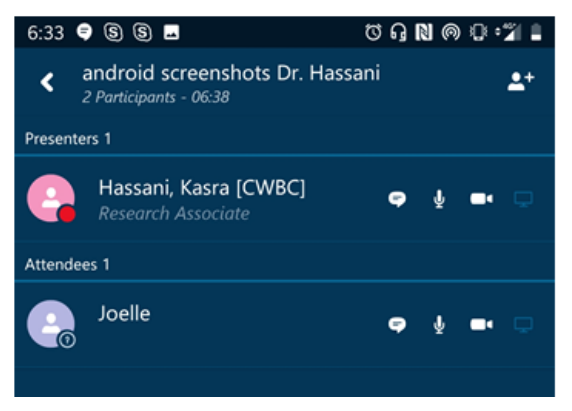

Click on the green **check mark** for the patient in lobby that you are expecting.

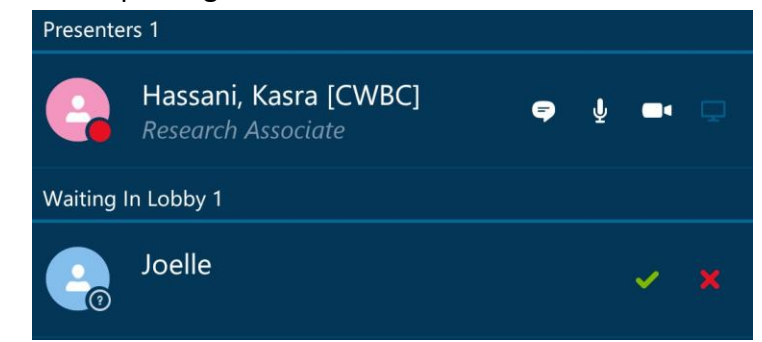

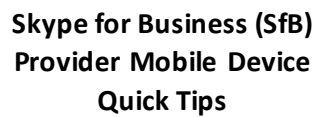

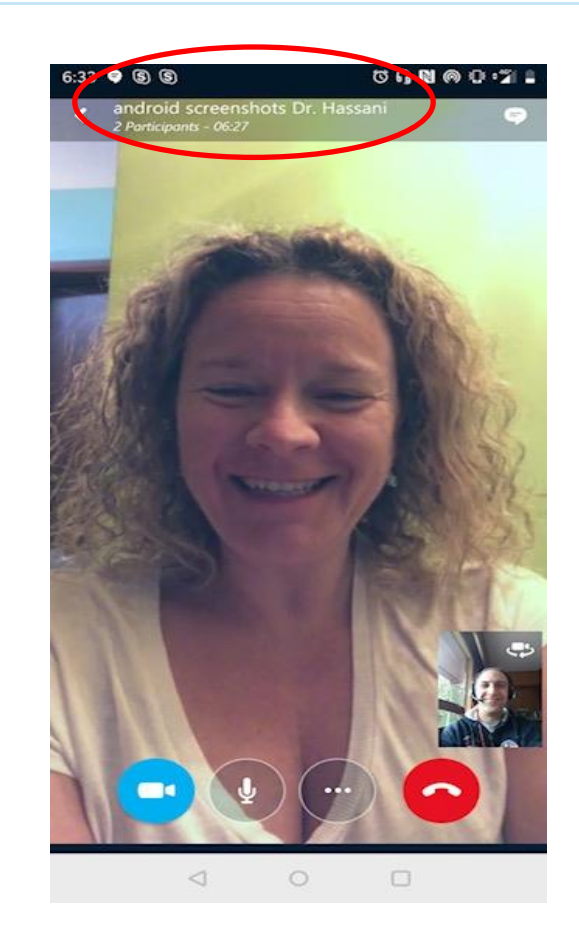

#### Instant Message (IM) Chatbox icon

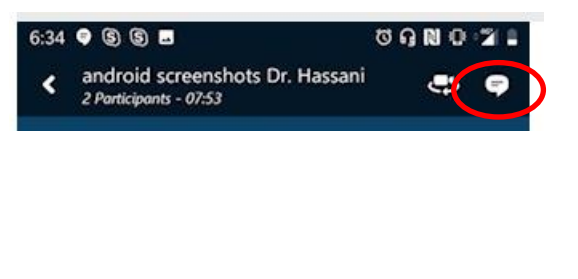

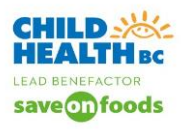

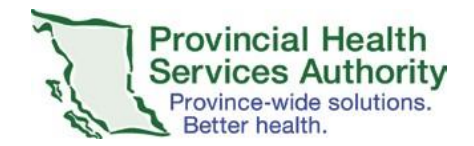

Using your Microsoft PC to access Skype for Business? You need to download Microsoft's Skype for Business Licensed client

| 1. Download the Skype for Business for your                                                                                                    | 🚮 Microsoft   Office Spyrtrakines: Herchyclog = Fenere = Kennere = Kennere |
|----------------------------------------------------------------------------------------------------|----------------------------------------------------------------------------------------------------|
| desktop on your Microsoft PC.<br><u>https://products.office.com/en-ca/skype-for-business/download-app</u><br>Download Skype for Business<br>Click | <section-header></section-header>                                                                                                    |
| Download free basic<br>client<br>2. Click                                                                                                    | Download Skype for Business for your desktop                                                                                                    |